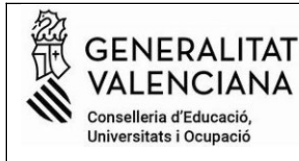

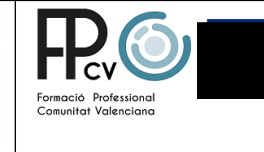

## Instruccions per traure el model 046 i fer el pagament de taxes d'expedició del TÍTOL DE BATXILLERAT

Entra a la pàgina següent i segueix els passos:

# 1-Selecciona TÍTOL DE BATXILLERAT I clica en CONTINUA

### Impresos de taxes

- Imprimiu des de casa el model 046.
- Amb aquest imprés podeu anar a pagar a l'entitat bancària directament, sense haver de passar prèviament per l'escola.
- Ara bé, després d'efectuar el pagament sí que haurà de passar per la secretaria del centre per entregar-nos còpia de l'imprés pagat.

#### Seleccioneu la taxa segons l'imprés a obtindre i polseu Continuar.

| Tasa                |                                |
|---------------------|--------------------------------|
| O Duplicat Títol de | e Batxillerat                  |
| O Duplicat Títol de | e Formació Professional Bàsica |
| O Duplicat Títol de | e Graduat ESO                  |
| O Duplicat Títol de | e Tècnic                       |
| O Duplicat Títol de | Prècnic Ens. Prof. Dansa       |
| O Duplicat Títol de | e Tècnic Ens. Prof. Música     |
| O Duplicat Títol de | Prècnic Esportiu               |
| O Duplicat Títol de | Prècnic Esportiu Superior      |
| O Duplicat Títol de | P Tècnic Superior              |
| Títol de Batxille   | rat                            |
| O Títol de Tècnic   |                                |
| O Títol de Tècnic   | Ens. Prof. Dansa               |
| O Títol de Tècnic   | Ens. Prof. Música              |
| O Títol de Tècnic   | Esportiu                       |
| O Títol de Tècnic   | Esportiu Superior              |
| O Títol de Tècnic   | Superior                       |
|                     | Continua                       |

# 2.- A la finestreta desplegable de l'òrgan gestor tria l'opció: *Instituts d'Alacant* 2-Selecciona *el tipus de matrícula.*

IMPORTANT!

Comproveu que tots els exemplars impresos porten el codi de barres i una numeració. Les entitats col·laboradores només acceptaran els exemplars que tenen aquesta informació.

| Òrgan gestor                                                                                                    |  |  |  |  |  |
|----------------------------------------------------------------------------------------------------|--|--|--|--|--|
| Òrgan gestor: INSTITUTS D'ALACANT                                                                                                 |  |  |  |  |  |
| Tasa                                                                                                    |  |  |  |  |  |
| Concepte: 9767                                                                                                    |  |  |  |  |  |
| Taxa: Títol de Batxillerat                                                                                                    |  |  |  |  |  |
| Seleccione el tipus de matrícula:<br>Ordinària<br>Família Nombrosa/Monoparental General<br>Família Nombrosa/Monoparental Especial |  |  |  |  |  |
| Bonificació per discapacitat acreditada igual o superior al 33%                                                                   |  |  |  |  |  |
| A ingressar 40,81 €                                                                                                    |  |  |  |  |  |
| Continua                                                                                                    |  |  |  |  |  |

## 3- Prem Continua

S'obrirà un document, **model 046**, que has d'emplenar amb totes les dades de l'alumne/a sol·licitant.

És important que emplenes bé les dades ja que apareixeran al teu títol de batxillerat.

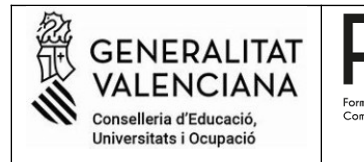

5-L'emplenes i marques *Acceptar*. Tens dos opcions per pagar:anar a l'entitat bancària col·laboradora ( imprimeixes, eixiran 3 exemplar, el signes i fas el pagament) o pagar directament en línia.

| VALENCIANA                                                                                                    | TAXA PER EXPEDICIÓ DE TÍTOLS                                     |  |  |
|----------------------------------------------------------------------------------------------------|------------------------------------------------------------------|--|--|
| CODI TERRITORIAL / COD. TERRITORIAL CE0380   ÒRGAN GESTOR / ÓRGANO GESTOR INSTITUTS D'ALACANT   CONCEPTE / CONCEPTO 9767                                                                                                    | TASA POR EXPEDICIÓN DE TÍTULOS                                   |  |  |
| A<br>Espai reservat per a l'etiqueta identificativa<br>(Si no disposeu d'etiquetes, feu constar a continuació les vostres dades<br>identificatives, akir com les del vostre domicili (scal)<br>Espacio reservado para la etiqueta identificativa<br>(Si no dispone de etiquetas, haga constar a continuación sus datos<br>identificativos, así como los de su domicilio fiscal) |                                                                  |  |  |
| 5     NIF     6     COGNOMS I NOM O RA       48297478P     MONCHO_GASC                                                                                                    | Ó SOCIAL / APELLIDOS Y NOMBRE O RAZÓN SOCIAL<br>ON EMTTATO ATOSE |  |  |

Pagament en línia. Cliques en pagar.

|                                                                                                    | A DECEMBER OF THE OWNER OF THE OWNER OWNER OF THE OWNER OWNER | 650    |
|----------------------------------------------------------------------------------------------------|----------------------------------------------------------------------------------------------------|--------|
| A                                                                                                    | -                                                                                                    |        |
| And And And And And And And And And And                                                                                                    | time in the second                                                                                                    |        |
| · Comercia de la comercia de la come | P Port                                                                                                    | P = F  |
| Contraction and Contraction                                                                                                    | in the first                                                                                                    | 1-62   |
| 0 and the statement                                                                                                    | 14043410-010905                                                                                                    |        |
|                                                                                                    | nondecondes.                                                                                                    | 4 49.5 |
|                                                                                                    | 1                                                                                                    |        |
|                                                                                                    |                                                                                                    | -      |

Selecciones la manera de pagament en línia. Guarda el rebut i imprimix-lo.

Número de document:

| Trie una forma de pagament |                                                                                                    |  |
|----------------------------|----------------------------------------------------------------------------------------------------|--|
| Pagament amb targeta       | Podrà pagar mitjançant targeta de crèdit o dèbit, Visa, Mastercard o 6000 de qualsevol<br>entitat.                                    |  |
| ) Bizum                    |                                                                                                    |  |
| Càrrec en compte           | Si posseeix certificat digital, podrà pagar a través del seu compte bancari si és de les entitats col·laboradores que s'indiquen ací. |  |
| Consulta                   |                                                                                                    |  |

6- Ja tens el justificant del pagament per sol·licitar el títol. Has de portar el document físicament al centre.